## **HP OpenView Adapter Using Radia**

## **Radia Adapter for HP OpenView**

Software Version: 2.0

for the UNIX and Windows operating systems

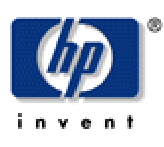

#### Manufacturing Part Number: T3424-90075

August 2004

© Copyright 2004 Hewlett-Packard Development Company, L.P.

#### **Legal Notices**

#### Warranty

Hewlett-Packard makes no warranty of any kind with regard to this document, including, but not limited to, the implied warranties of merchantability and fitness for a particular purpose. Hewlett-Packard shall not be held liable for errors contained herein or direct, indirect, special, incidental or consequential damages in connection with the furnishing, performance, or use of this material.

A copy of the specific warranty terms applicable to your Hewlett-Packard product can be obtained from your local Sales and Service Office.

#### **Restricted Rights Legend**

Use, duplication, or disclosure by the U.S. Government is subject to restrictions as set forth in subparagraph (c)(1)(ii) of the Rights in Technical Data and Computer Software clause in DFARS 252.227-7013.

Hewlett-Packard Company United States of America

Rights for non-DOD U.S. Government Departments and Agencies are as set forth in FAR 52.227-19(c)(1,2).

#### **Copyright Notices**

© Copyright 1998-2004 Hewlett-Packard Development Company, L.P.

No part of this document may be copied, reproduced, or translated into another language without the prior written consent of Hewlett-Packard Company. The information contained in this material is subject to change without notice.

#### **Trademark Notices**

Linux is a registered trademark of Linus Torvalds.

OpenLDAP is a registered trademark of the OpenLDAP Foundation.

#### Acknowledgements

PREBOOT EXECUTION ENVIRONMENT (PXE) SERVER Copyright © 1996-1999 Intel Corporation.

TFTP SERVER Copyright © 1983, 1993 The Regents of the University of California.

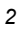

OpenLDAP Copyright 1999-2001 The OpenLDAP Foundation, Redwood City, California, USA. Portions Copyright © 1992-1996 Regents of the University of Michigan.

OpenSSL License Copyright © 1998-2001 The OpenSSLProject.

Original SSLeay License Copyright © 1995-1998 Eric Young (eay@cryptsoft.com)

DHTML Calendar Copyright Mihai Bazon, 2002, 2003

## **Technical Support**

Please select Support & Services from the following web site:

<http://www.hp.com/managementsoftware/services>

There you will find contact information and details about the products, services, and support that HP OpenView offers.

The support site includes:

- Downloadable documentation
- Troubleshooting information
- Patches and updates
- Problem reporting
- Training information
- Support program information

## Preface

This document details the implementation of *Radia Adapter for HP OpenView*, which integrates with *Network Node Manager* (NNM) for Radia Inventory Manager access and SNMP events. This integration uses *Simple Network Management Protocol* (SNMP) in NNM as well as the Radia Inventory Manager database.

Radia Adapter for HP OpenView was created in the Hewlett-Packard *Software Change-and-Configuration Management* division—the former Novadigm, Inc. It is for this reason that within the Radia Adapter for HP OpenView product there are numerous occurrences of **Novadigm** (such as the **Novadigm Alarm** category and **Novadigm Events**).

Preface

# Contents

| Pr | reface                                               | 5  |
|----|------------------------------------------------------|----|
|    |                                                      | _  |
| 1  | Network Node Manager and SNMP                        | 9  |
|    | Introduction                                         | ٥  |
|    |                                                      |    |
|    | Installation                                         | 10 |
|    | Establishing the Environment                         | 10 |
|    | Install the Novadigm MIB and Novadigm Alarm Category | 10 |
|    | Alarm Display of Novadigm Event                      | 14 |
|    |                                                      |    |
| 2  | Network Node Manager and Radia Inventory Manager     | 17 |
|    | Introduction                                         | 17 |
|    | Ouery Radia Inventory Manager Data                   |    |
|    | Viewing Inventory and Event Data for a Specific Node |    |
|    | Installation                                         | 19 |
|    | Win32 Installation                                   |    |
|    | INTX Installation                                    | 24 |
|    | Establish the environment                            | 21 |
|    |                                                      |    |
| -  |                                                      | ~- |
| TU | ndex                                                 |    |

Contents

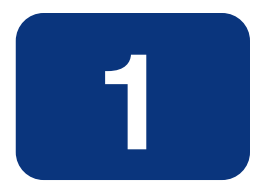

# Network Node Manager and SNMP

## Introduction

Radia can interact with the HP OpenView *Network Node Manager* (NNM) via integration with *Simple Network Management Protocol* (SNMP) alerts, and the Radia Inventory Manager. This chapter focuses on the NNM-SNMP combination, and Chapter 2 presents information on the integration of the Radia Inventory Manager and NNM.

Radia with NNM uses SNMP agents in conjunction with the Novadigm MIB and event generation capabilities to communicate between the two systems. The operational status of the Radia Configuration Server is communicated to NNM as events and alerts for display or resolution. A *Novadigm Alarm* category exists in NNM to help console operators quickly identify alerts as being *critical, major, minor, warning,* or *normal.* The installation of the Novadigm MIB in NNM automatically assigns default event correlations that can be modified by the NNM Administrator to best match the environment definitions. With Radia adapter for HP OpenView, the capabilities of NNM extend beyond being simply a monitoring device, it becomes capable of running a Radia Configuration Server through SNMP *get* and *set* commands. This means NNM can configure and generate trap events; remotely initiate control of the Radia Configuration Server in order to set commands; and retrieve status information using get commands.

## Installation

To install Radia integration with the HP OpenView NNM, run an installation batch script (WIN32 platforms) or a shell script (UNIX). These processes replace the previous installation and document, *Installing the Novadigm MIB on HP OpenView*.

- UNIX users must be logged in as a *superuser*.
- WIN32 users must have administrator rights.

## **Establishing the Environment**

Before running either installation, you must run a script that establishes the required environment variables for NNM in the default installation directory. For UNIX this is

/opt/OV/bin/ov.envvars.sh

For Win32 it might be found in

\opt\OV\bin\ov.envars.bat

If you attempt to run the MIB installation script without first establishing the environment, you will see the following error message:

```
# ./install_mib.sh or \install_mib.bat
OV_BIN has not been set
Please execute ov.envvars.sh (ov.envvars.bat) from the
OpenView bin directory before running this install script
```

## Install the Novadigm MIB and Novadigm Alarm Category

Once the environment has been established, run the appropriate script (install\_mib.sh or install\_mib.bat) to install the Novadigm MIB. The process will display as follows:

```
# . /opt/OV/bin/ov.envvars.sh or \opt\OV\ov.envvars.bat
# ./install_mib.sh or \install_mib.bat
Loading the Novadigm MIB
Loading Novadigm event trap definitions
The Novadigm MIB and Trap Event definitions
have been successfully loaded
```

The Novadigm MIB and Novadigm Alarm Category have been successfully installed.

As you can see, this script also loads Trap Event definitions into OpenView. From here they can be inspected and manipulated. Once the installation is complete, the **Novadigm Alert Alarms** category will appear on the NNM console (as in Figure 1.1), and it is into this category that NNM will display events.

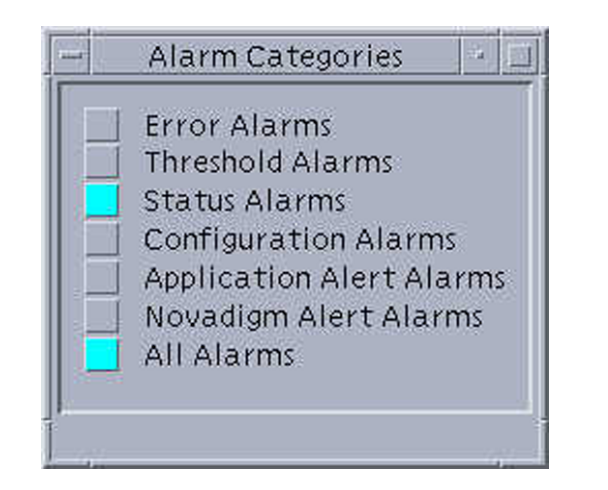

Figure 1.1 – The Alarm Categories with Novadigm Alert Alarms added.

The NNM Administrator can modify the event category defaults for Novadigm-defined alerts with the Novadigm MIB using the root of the NNM console, and selecting **Options** (see Figure 1.2), then **Event Configuration Utility**. From the series of windows that appear, select **Novadigm**, **Defined Trap Events**, **Modify Event**, and then select each event to be changed.

| - Root                                                                                                    | 1 - 1                         |
|----------------------------------------------------------------------------------------------------|-------------------------------|
| <u>Map</u> <u>E</u> dit <u>V</u> iew <u>P</u> erformance <u>C</u> onfiguration<br><u>T</u> ools <u>O</u> ptions <u>W</u> indow | <u>F</u> ault<br><u>H</u> elp |
|                                                                                                    |                               |
| Internet<br>New Object Holding Area                                                                                            |                               |
| NOVA-MAP [Read-Write] [Over]                                                                                                   | av Off                        |

Figure 1.2 – The root window of the NNM Console.

The default event classifications (Normal, Warning, Minor, Major, and Critical) for each of the Novadigm-defined events are presented in the following table.

| Novadigm default event classifications                                         |
|--------------------------------------------------------------------------------|
| EVENT notifyCmplt .1.3.6.1.4.1.2133.0.10 "Novadigm Alert Alarms" Normal        |
| EVENT notifyRecvd .1.3.6.1.4.1.2133.0.15 "Novadigm Alert Alarms" Normal        |
| EVENT notifyExecOK .1.3.6.1.4.1.2133.0.20 "Novadigm Alert Alarms" Normal       |
| EVENT connectInit .1.3.6.1.4.1.2133.0.25 "Novadigm Alert Alarms" Normal        |
| EVENT demonConnOK .1.3.6.1.4.1.2133.0.30 "Novadigm Alert Alarms" Normal        |
| EVENT verifyCmplt .1.3.6.1.4.1.2133.0.35 "Novadigm Alert Alarms" Normal        |
| EVENT resourceRcvd .1.3.6.1.4.1.2133.0.40 "Novadigm Alert Alarms" Normal       |
| EVENT stgFileRcvd .1.3.6.1.4.1.2133.0.45 "Novadigm Alert Alarms" Normal        |
| EVENT stgFileSnt .1.3.6.1.4.1.2133.0.50 "Novadigm Alert Alarms" Normal         |
| EVENT mgrFileRcvd .1.3.6.1.4.1.2133.0.55 "Novadigm Alert Alarms" Normal        |
| EVENT versActivate .1.3.6.1.4.1.2133.0.65 "Novadigm Alert Alarms" Normal       |
| EVENT timerElmtInit .1.3.6.1.4.1.2133.0.70 "Novadigm Alert Alarms" Normal      |
| EVENT timerOK .1.3.6.1.4.1.2133.0.75 "Novadigm Alert Alarms" Normal            |
| EVENT clientCmplt .1.3.6.1.4.1.2133.0.100 "Novadigm Alert Alarms" Normal       |
| EVENT stagerStart .1.3.6.1.4.1.2133.0.110 "Novadigm Alert Alarms" Normal       |
| EVENT stagerShutdown .1.3.6.1.4.1.2133.0.130 "Novadigm Alert Alarms" Minor     |
| EVENT appeventInstallOK .1.3.6.1.4.1.2133.0.135 "Novadigm Alert Alarms" Normal |

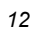

#### Novadigm default event classifications EVENT appeventUninstallOK .1.3.6.1.4.1.2133.0.140 "Novadigm Alert Alarms" Minor EVENT appeventUpdateOK .1.3.6.1.4.1.2133.0.145 "Novadigm Alert Alarms" Normal EVENT appeventRepairOK .1.3.6.1.4.1.2133.0.150 "Novadigm Alert Alarms" Normal EVENT appeventVerifyOK .1.3.6.1.4.1.2133.0.155 "Novadigm Alert Alarms" Normal EVENT appeventActivationOK .1.3.6.1.4.1.2133.0.160 "Novadigm Alert Alarms" Normal EVENT appeventDeactivationOK .1.3.6.1.4.1.2133.0.165 "Novadigm Alert Alarms" Normal EVENT notifyRejectID .1.3.6.1.4.1.2133.0.515 "Novadigm Alert Alarms" Minor EVENT notifyRejectPwd .1.3.6.1.4.1.2133.0.520 "Novadigm Alert Alarms" Minor EVENT notifyExecNG .1.3.6.1.4.1.2133.0.525 "Novadigm Alert Alarms" Major EVENT demonConnNG .1.3.6.1.4.1.2133.0.530 "Novadigm Alert Alarms" Major EVENT stgCnctFail .1.3.6.1.4.1.2133.0.535 "Novadigm Alert Alarms" Minor EVENT timerNG .1.3.6.1.4.1.2133.0.540 "Novadigm Alert Alarms" Major EVENT clientCnctNG .1.3.6.1.4.1.2133.0.545 "Novadigm Alert Alarms" Major EVENT fileRecvFail .1.3.6.1.4.1.2133.0.555 "Novadigm Alert Alarms" Major EVENT clientNoSpace .1.3.6.1.4.1.2133.0.560 "Novadigm Alert Alarms" Major EVENT clientLowLicense .1.3.6.1.4.1.2133.0.570 "Novadigm Alert Alarms" Minor EVENT stagerStartNG .1.3.6.1.4.1.2133.0.580 "Novadigm Alert Alarms" Major EVENT clntCommErr .1.3.6.1.4.1.2133.0.680 "Novadigm Alert Alarms" Minor EVENT clntMemAlloc .1.3.6.1.4.1.2133.0.690 "Novadigm Alert Alarms" Minor EVENT clntObjProc .1.3.6.1.4.1.2133.0.700 "Novadigm Alert Alarms" Minor EVENT clntResFail .1.3.6.1.4.1.2133.0.710 "Novadigm Alert Alarms" Minor EVENT clntSvcFail .1.3.6.1.4.1.2133.0.720 "Novadigm Alert Alarms" Minor EVENT clntSyntaxErr .1.3.6.1.4.1.2133.0.730 "Novadigm Alert Alarms" Minor EVENT clntOtherErr .1.3.6.1.4.1.2133.0.740 "Novadigm Alert Alarms" Minor EVENT appeventInstallFailed .1.3.6.1.4.1.2133.0.745 "Novadigm Alert Alarms" Major EVENT appeventUninstallFailed .1.3.6.1.4.1.2133.0.750 "Novadigm Alert Alarms" Major EVENT appeventUpdateFailed .1.3.6.1.4.1.2133.0.755 "Novadigm Alert Alarms" Major EVENT appeventRepairFailed .1.3.6.1.4.1.2133.0.760 "Novadigm Alert Alarms" Major EVENT appeventVerifyFailed .1.3.6.1.4.1.2133.0.765 "Novadigm Alert Alarms" Major EVENT appeventActivationFailed .1.3.6.1.4.1.2133.0.770 "Novadigm Alert Alarms" Major EVENT appeventDeactivationFailed .1.3.6.1.4.1.2133.0.775 "Novadigm Alert Alarms" Major EVENT managerStarting .1.3.6.1.4.1.2133.0.2000 "Novadigm Alert Alarms" Normal EVENT managerStartupLogFailure .1.3.6.1.4.1.2133.0.2005 "Novadigm Alert Alarms" Major EVENT managerLicenseEnd .1.3.6.1.4.1.2133.0.2010 "Novadigm Alert Alarms" Major EVENT managerStarted .1.3.6.1.4.1.2133.0.2015 "Novadigm Alert Alarms" Normal EVENT managerLicenseWarn .1.3.6.1.4.1.2133.0.2020 "Novadigm Alert Alarms" Warning EVENT managerShuttingDown .1.3.6.1.4.1.2133.0.2025 "Novadigm Alert Alarms" Warning EVENT notifySent .1.3.6.1.4.1.2133.0.2030 "Novadigm Alert Alarms" Normal

#### Novadigm default event classifications

EVENT notifyConnectFailed .1.3.6.1.4.1.2133.0.2035 "Novadigm Alert Alarms" Warning EVENT managerDBSpaceLow .1.3.6.1.4.1.2133.0.2040 "Novadigm Alert Alarms" Minor EVENT managerLogSpaceLow .1.3.6.1.4.1.2133.0.2045 "Novadigm Alert Alarms" Minor EVENT managerConnectTimeout .1.3.6.1.4.1.2133.0.2050 "Novadigm Alert Alarms" Minor EVENT managerConnectKilled .1.3.6.1.4.1.2133.0.2055 "Novadigm Alert Alarms" Warning EVENT managerConnectLost .1.3.6.1.4.1.2133.0.2060 "Novadigm Alert Alarms" Minor EVENT managerConnectHardLocked .1.3.6.1.4.1.2133.0.2065 "Novadigm Alert Alarms" Warning EVENT managerConnectTaskLimit .1.3.6.1.4.1.2133.0.2070 "Novadigm Alert Alarms" Warning EVENT managerConnectIpDisabled .1.3.6.1.4.1.2133.0.2075 "Novadigm Alert Alarms" Minor EVENT managerConnectNbDisabled .1.3.6.1.4.1.2133.0.2080 "Novadigm Alert Alarms" Minor EVENT managerConnectLu2Disabled .1.3.6.1.4.1.2133.0.2085 "Novadigm Alert Alarms" Minor EVENT managerConnectLu62Disabled .1.3.6.1.4.1.2133.0.2090 "Novadigm Alert Alarms" Minor EVENT managerConnectNwDisabled .1.3.6.1.4.1.2133.0.2095 "Novadigm Alert Alarms" Minor EVENT managerConnectMSPXDisabled .1.3.6.1.4.1.2133.0.2100 "Novadigm Alert Alarms" Minor EVENT managerMethodTimedOut .1.3.6.1.4.1.2133.0.2105 "Novadigm Alert Alarms" Warning EVENT managerMethodFailed .1.3.6.1.4.1.2133.0.2110 "Novadigm Alert Alarms" Minor EVENT managerZerror .1.3.6.1.4.1.2133.0.2115 "Novadigm Alert Alarms" Minor EVENT managerLogMsg .1.3.6.1.4.1.2133.0.3000 "Novadigm Alert Alarms" Normal

## Alarm Display of Novadigm Event

*Figure 1.3 – The NNM Console/Novadigm Alert Alarms Browser showing a defined Major event* on page 15 shows the **Novadigm Alert Alarms Browser** of the **NNM Console**.

| File Actions View Help |          |                     |            |                                                                                         |        |
|------------------------|----------|---------------------|------------|-----------------------------------------------------------------------------------------|--------|
| Cor                    | Severity | Date/Time           | Source     | Nessage                                                                                 |        |
|                        | Major    | Tue Jan 02 16:10:39 | steveo-sun | "Failed while installing an application: 208.244.225.188 STEVEO APPEVENT.2SVCNAME Error | settin |
|                        | Normal   | Thu Jan 04 10:26:08 | steveo-sun | "An application was successfully installed: 208.244.225.188 STEVEO Solaris Service Test | Jan 4, |
|                        | Normal   | Thu Jan 04 12:50:19 | steveo-sun | "An application was successfully installed: 208.244.225.188 STEVEO Solaris Service Test | Jan 4, |
|                        | Normal   | Thu Jan 04 13:28:39 | steveo-sun | "An application was successfully installed: 208.244.225.188 STEVEO Solaris Service Test | Jan 4, |
|                        | Normal   | Thu Jan 04 14:16:48 | steveo-sun | "An application was successfully installed: 208.244.225.188 STEVEO Solaris Service Test | Jan 4, |
|                        | Normal   | Thu Jan 04 14:20:42 | steveo-sun | "An application was successfully installed: 208.244.225.188 STEVEO Solaris Service Test | Jan 4, |
|                        | Normal   | Thu Jan 04 14:56:42 | steveo-sun | "An application was successfully installed: 208.244.225.188 STEVEO Solaris Service Test | Jan 4, |
|                        | Normal   | Thu Jan 04 14:58:48 | steveo-sun | "An application was successfully installed: 208.244.225.188 STEVEO Solaris Service Test | Jan 4, |
|                        | Normal   | Thu Jan 04 15:10:54 | steveo-sun | "An application was successfully installed: 208.244.225.188 STEVEO Solaris Service Test | Jan 4, |
|                        | Normal   | Thu Jan 04 15:14:09 | steveo-sun | "An application was successfully installed: 208.244.225.188 STEVEO Solaris Service Test | Jan 4, |
|                        | Normal   | Thu Jan 04 15:17:55 | steveo-sun | "An application was successfully installed: 208.244.225.188 STEVEO Solaris Service Test | Jan 4, |
|                        | Normal   | Thu Jan 04 15:22:29 | steveo-sun | "An application was successfully installed: 208.244.225.188 STEVEO Solaris Service Test | Jan 4, |
|                        | Normal   | Thu Jan 04 15:41:31 | steveo-sun | "An application was successfully installed: 208.244.225.188 STEVEO Solaris Service Test | Jan 4, |
|                        | Normal   | Thu Jan 04 15:44:48 | steveo-sun | "An application was successfully installed: 208.244.225.188 STEVEO Solaris Service Test | Jan 4, |
|                        | Normal   | Thu Jan 04 15:47:30 | steveo-sun | "An application was successfully installed: 208.244.225.188 STEVEO Solaris Service Test | Jan 4, |
|                        | Normal   | Thu Jan 04 16:06:06 | steveo-sun | "An application was successfully installed: 208.244.225.188 STEVEO Solaris Service Test | Jan 4, |

Figure 1.3 – The NNM Console/Novadigm Alert Alarms Browser showing a defined Major event.

Network Node Manager and SNMP

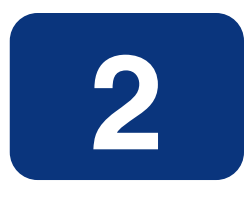

# Network Node Manager and Radia Inventory Manager

## Introduction

The Radia Adapter for HP OpenView enhances the OpenView *Network Node Manager* (NNM) versatility by adding the following capabilities:

- The ability to launch the web browser and access the Radia Integration Server from the NNM **Tools** menu. The Radia Integration Server can query any of the inventory and/or event data stored by Radia Inventory Manager.
- The ability to right-click on a node that is displayed in the NNM user interface and launch the web browser to view inventory and event data for that node.

This section explains these capabilities, and describes how to install them into NNM.

## Query Radia Inventory Manager Data

You can launch the web browser to access Radia Inventory Manager data stored on the Radia Integration Server from an NNM menu choice. In NNM, select the **Tools** menu, and on the drop-down menu, click **Radia Inventory Manager**, as in *Figure 2.1 - The Tools drop-down menu* below.

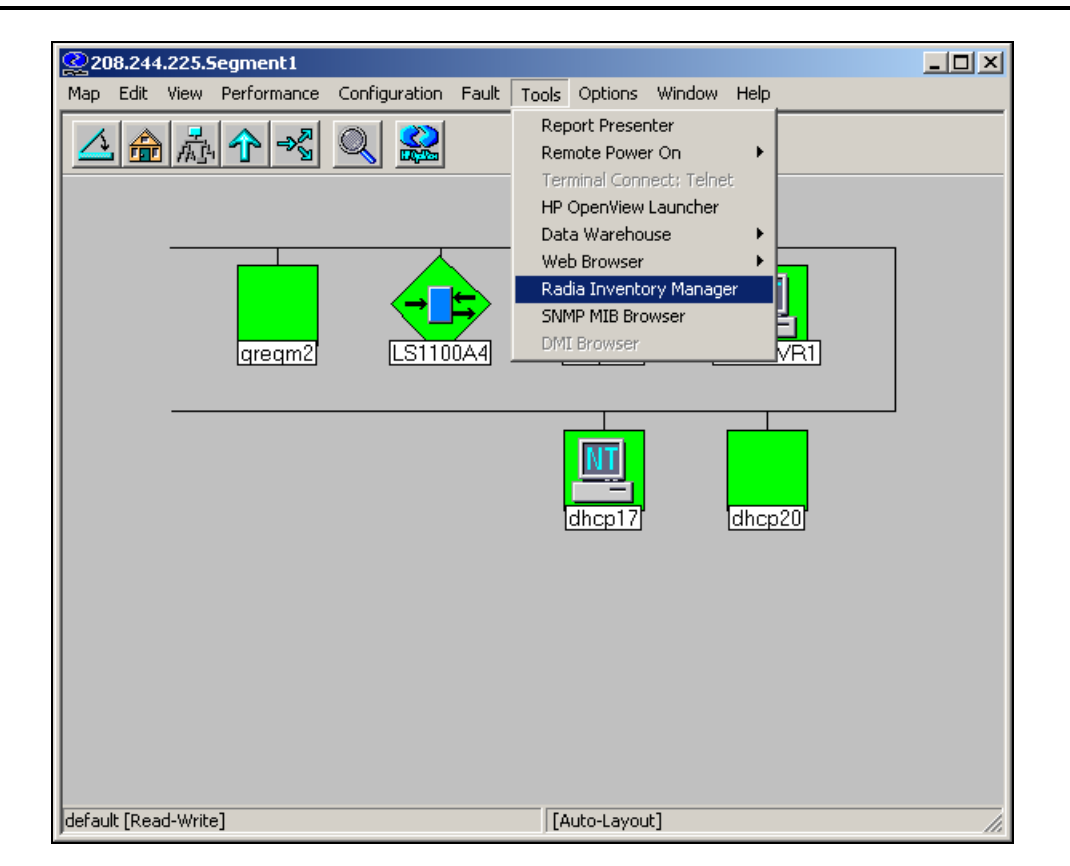

Figure 2.1 - The Tools drop-down menu.

The web browser will open, displaying the Radia Integration Server home page. Use the Radia Integration Server to query inventory and/or event data stored by Radia Inventory Manger. See the Radia Inventory Manager documentation for complete information about these capabilities.

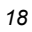

## Viewing Inventory and Event Data for a Specific Node

Right-click any node in the NNM display, and from the shortcut menu select RIM Properties.

|--|

Figure 2.2 - The NNM display node pop-up menu.

The web browser will open, displaying the inventory and/or event data collected by the Radia Inventory Manager for the selected node. See the Radia Inventory Manager documentation for details on how to navigate the browser display to view all of the data for the selected node.

## Installation

Prior to installing the Radia NNM Integration, make sure that NNM is not running.

## Win32 Installation

#### To install the Radia Adapter for HP OpenView Radia Integration

**1.** On the computer that runs NNM, launch the Radia NNM Integration **SETUP.EXE** to begin the installation. The installation program will open, similar to the following:

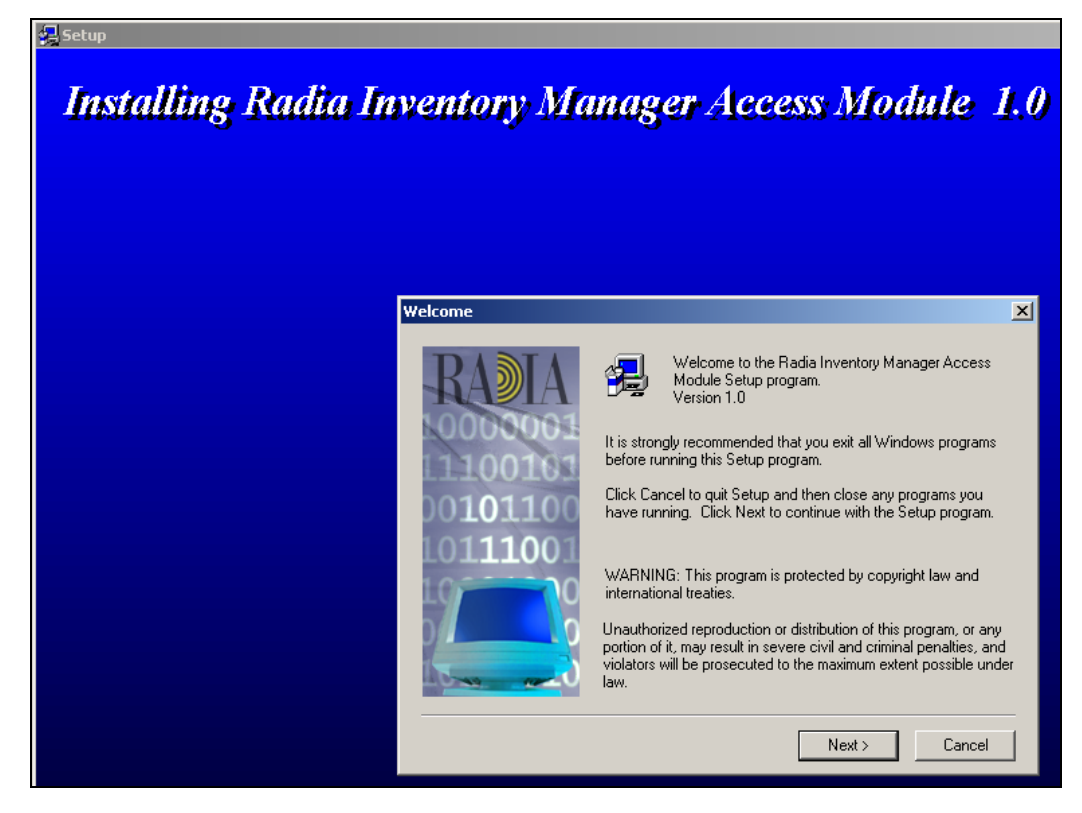

Figure 2.3 - The Installing Radia Inventory Manager Access Module Setup and Welcome windows.

2. Click Next to continue.

The **Setup Directories** dialog box appears, as shown in *Figure 2.4 – The Setup Directories dialog box* on page 21.

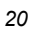

| Setup Directories                                           |                                                                                                    | × |
|-------------------------------------------------------------|----------------------------------------------------------------------------------------------------|---|
| <b>RADIA</b><br>00000001<br>1100103<br>00101100<br>10111001 | The setup program will install Radia Inventory Manager Access<br>Module in the directory displayed below.<br>Specify the path to your Network Node Manager Installation |   |
|                                                             | Destination Directory<br>C:\OpenView Browse                                                                                                    |   |
|                                                             | < Back Next > Cancel                                                                                                    |   |

Figure 2.4 – The Setup Directories dialog box.

**3.** Specify the directory in which to install the Radia Inventory Manager Access Module.

This **Destination Directory** must be the location where NNM resides on this machine.

| Note                                                                                                    |  |
|----------------------------------------------------------------------------------------------------|--|
| The installation program will detect this location from the Registry, and suggest it as a default.<br>You shouldn't need to change the suggested location. |  |

When the correct location is displayed, click **Next** to continue.

The Enter Information dialog box opens.

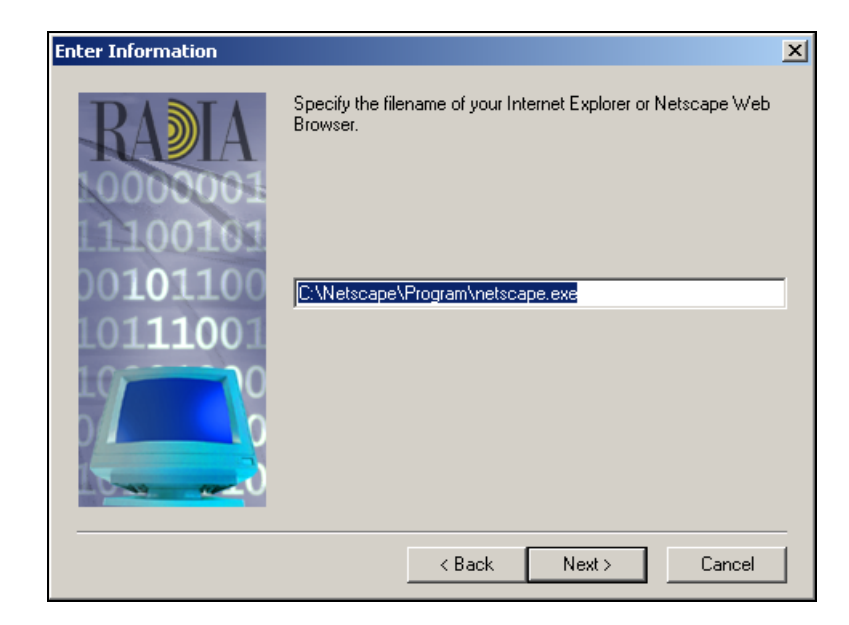

Figure 2.5 – The Enter Information (specify web browser filename) panel.

**4.** Specify the file name of your web browser. Enter the full path and name of the browser's executable into the text box.

#### Note

The installation program obtains, from the Registry, the name and path to the default web browser's executable, and displays them in this dialog box. You do not need to change this unless you want to use a browser other than the computer's default browser.

Click **Next** to continue.

A second Enter Information dialog box opens.

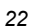

| Enter Information |                                                                                                | × |
|-------------------|------------------------------------------------------------------------------------------------|---|
|                   | Specify the Web Server of your Radia Inventory Manager.<br>Click Next to install the software. |   |
|                   | < Back Next > Cancel                                                                           |   |

Figure 2.6 – The Enter Information (specify web server) dialog box.

**5.** Enter the IP address (or DNS name) and port for the Radia Integration Server. Concatenate them, using a colon, as shown in *Figure 2.6 – The Enter Information (specify web server) dialog box* above.

This example shows that the Radia Integration Server is running on the same computer as NNM (*localhost*) and is using the Radia Integration Server default port (*3466*).

Click **Next** to continue.

A message is displayed, indicating the files are being copied.

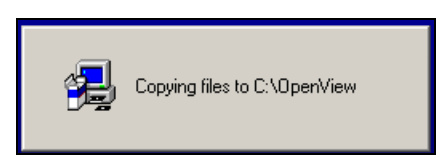

Figure 2.7 – The copying files confirmation message.

When all the modules have been copied, the installation is complete, and a confirmation message is presented.

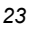

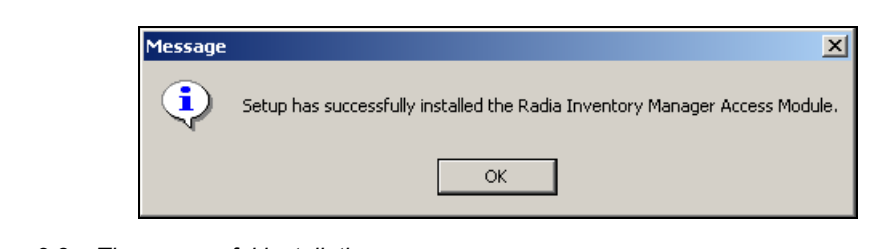

Figure 2.8 – The successful installation message.

Radia Inventory Manager has been successfully installed for Win32.

## **UNIX Installation**

Prior to installing the Radia NNM Radia Inventory Manager Access module, make sure that NNM is not running.

#### Note

On the computer that runs NNM, UNIX users must be logged in as a *superuser*. Logon as root.

#### Establish the environment

Before running the installation, you must run a script that establishes the required environment variables for NNM in the default installation directory. For UNIX, type:

```
/opt/OV/bin/ov.envvars.sh
```

in order to set OV\_BIN.

#### To install the Radia Inventory Manager Access Module

- **1.** Once the environment has been established, untar into any temporary directory, the **nnmrim\_install.tar** file from the Radia Adapter for HP OpenView CD-ROM.
- **2.** Run the script (install\_rim.sh) to install the Radia Inventory Manager Access Module. The process will display as follows:

# ./install\_rim.sh

3. Enter the fully qualified name of your Internet browser. For example,

/opt/netscape/netscape

4. Enter the host name or IP address of your Radia Integration Server.

xxx.xxx.xxx.xx

5. Enter the port for the Radia Integration Server. The default port is 3466.

3466

The information you have specified will be displayed on the screen.

#### Browser: /opt/netscape/netscape

Radia Integration Server Host: xxx.xxx.xxx

Radia Integration Server Port: 3466

Are these parameters correct? (yn):

**6.** If you are satisfied with your specifications, enter **Y** to continue the installation, wherein you will see the following messages. Any response, other than **Y**, will generate a prompt to reenter your parameters. See Step 7 below.

```
Copying files to NNM Directories...
Successful installation display:
The Radia Inventory Manager Access Module has been successfully loaded.
Please shutdown OpenView NNM and restart to enable these changes.
```

**7.** Reenter parameters? (yn):

Enter  $\mathbf{Y}$  to restart the installation, returning to step 3 (above). Any response, other than  $\mathbf{Y}$ , will exit the install.

Network Node Manager and Radia Inventory Manager

## Index

## Α

| alert alarms         |    |
|----------------------|----|
| Novadigm             | 11 |
| Alert Alarms Browser |    |
| •                    |    |

#### С

## D

| default event classifications1 | 2 |
|--------------------------------|---|
| destination directory2         | 1 |

## Ε

| environment variables script |    |
|------------------------------|----|
| UNIX                         |    |
| Win32                        |    |
| event classifications        |    |
| Event Configuration Utility  | 11 |

## I

| install_mib.bat10 | 0 |
|-------------------|---|
| install_mib.sh10  | 0 |

## Ν

| Network Node Manager | 9, 17 |
|----------------------|-------|
| NNM                  | 9     |
| NNM Console          | 14    |
| NNM/RIM              |       |
| installation         | 19    |
| introduction         | 17    |

#### NNM/SNMP

| installation                  |   |
|-------------------------------|---|
| introduction                  | 9 |
| Novadigm                      |   |
| alarm category                | 9 |
| alert alarms                  |   |
| browser                       |   |
| trap events                   |   |
| Novadigm Alert Alarms Browser |   |
| Novadigm MIB                  |   |

## 0

| ov.envvars.bat  | . 10, 25 |
|-----------------|----------|
| ov.envvars.sh10 | , 24, 25 |

## R

| Radia Integration Server | 17    |
|--------------------------|-------|
| Radia Inventory Manager  | 9, 17 |
| Access Module            |       |
| installing               |       |
| Access Module Setup      |       |
| RIM/NNM                  |       |
| installation             | 19    |
| UNIX                     |       |
| Win32                    | 19    |
| introduction             | 17    |
| querying data            |       |
| viewing data             |       |
|                          |       |

## S

| Setup Directories dialog box | 21 |
|------------------------------|----|
| SNMP                         | 9  |

#### Index

#### SNMP/NNM

| installation     | 10 |
|------------------|----|
| introduction     | 9  |
| support web site |    |

## Т

| technical support | 4  |
|-------------------|----|
| trap events       |    |
| Novadigm          | 11 |